# COMMUNITY BOOST

Marketing That Hits All the Right Notes: Digital Strategies to Amplify Your Free Concerts

### SPEAKER Leslie Cole Account Manager

Leslie has worked in digital marketing for over a decade, specializing in media strategy and messaging development across both nonprofit and for-profit sectors. Her expertise extends to landing pages, email automation, and SEO. Some notable partners include Goodwill, YMCA, United Way, and the Cancer Research Institute, though her passion shines through in collaborations with music-oriented organizations like the California Bluegrass Association and 1DayHouston. When not crafting killer marketing strategies or leading her team, Leslie enjoys hiking, baking, or hitting the volleyball court.

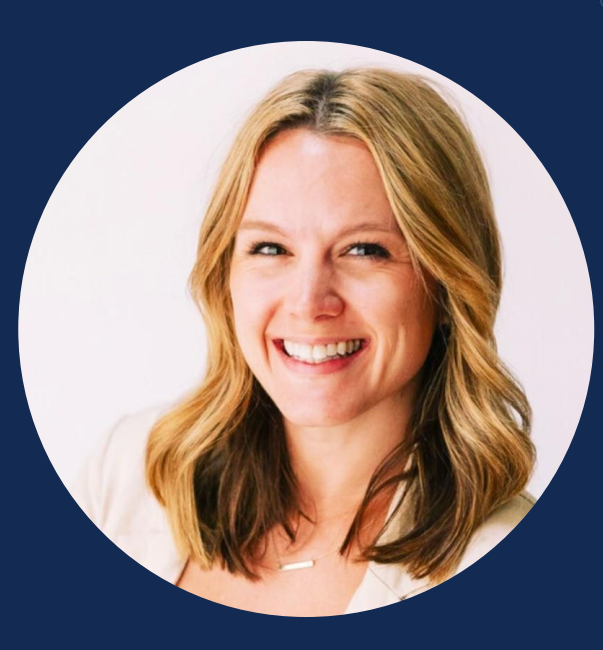

Community Boost exists to empower nonprofits and causes through high impact digital marketing so they can change the world.

12+

1300+

130,000+

**NPO** Leaders Registered for Nonprofit Marketing Summit

\$115 MM

Donation Revenue Generated

SOLES SOULS eff Equal Justice

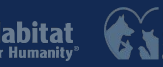

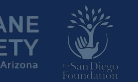

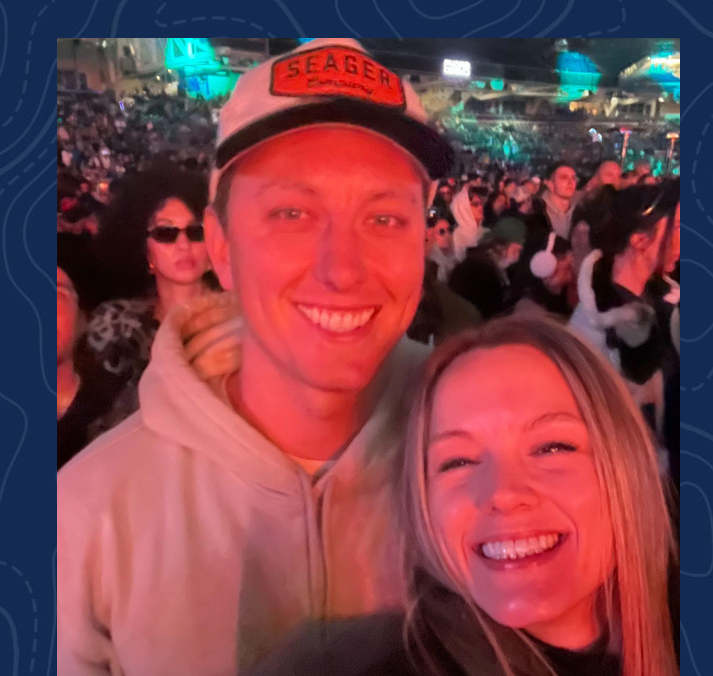

# THANK YOU

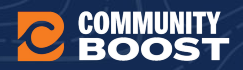

#### ANSWER POLL

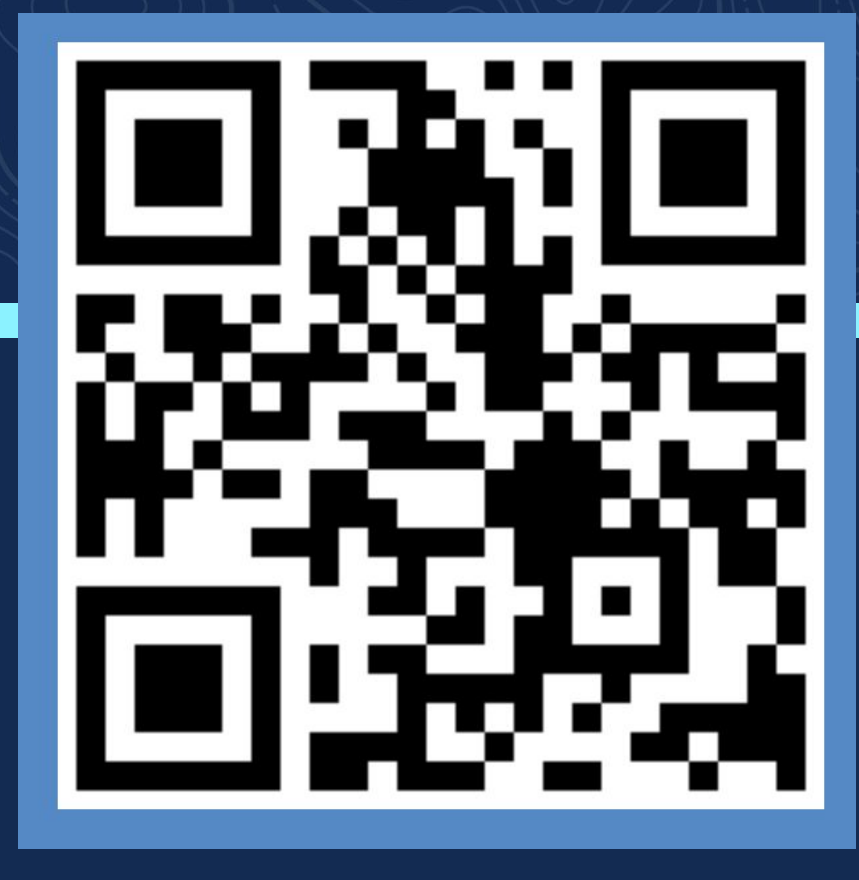

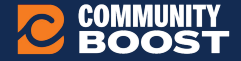

Digital Marketers trying to keep up with multiple trends be like:

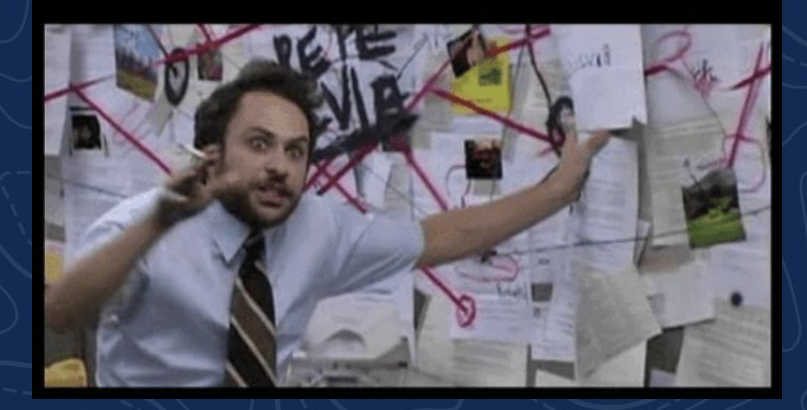

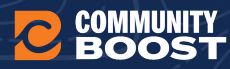

- <u>Understanding Google Search Results</u>
- <u>Paid Social Ads: How to Master Meta & TikTok to Increase</u> <u>Attendance</u>

# AGENDA

- <u>Killer Ad Designs</u>
- Organic Social Media Tips (Influencers, and Content Recs)
- Email: Best Practices
- <u>Takeaway: Workbook to Nailing Your Marketing Strategy</u>

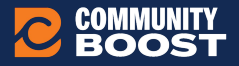

# Understanding Google Search Results

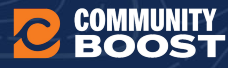

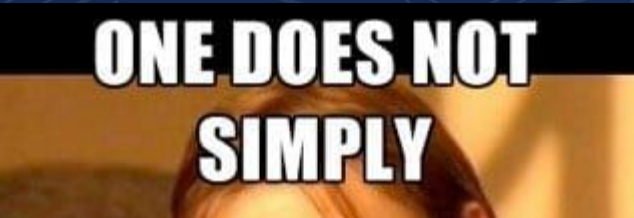

# GET TO THE TOP OF GOOGLE

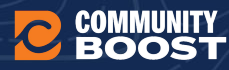

### How search results work

When someone searches on Google, here's what happens:

- 1. **Google scans the query** to understand the intent using AI and natural language processing.
- 2. It searches its index (a massive database of web pages and other content) to find relevant results.
- 3. It ranks content based on hundreds of factors—like relevance, page quality, user location, and past behavior.

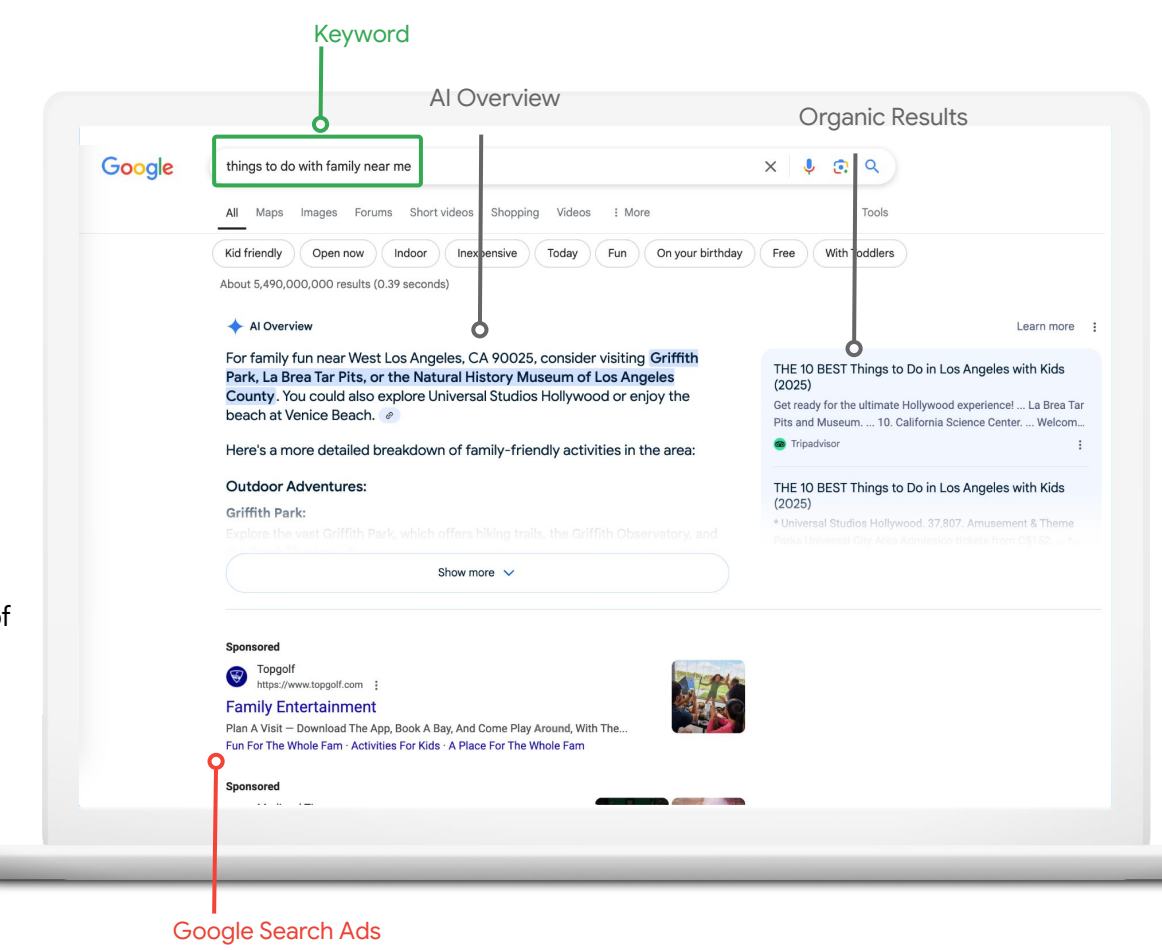

### How search results work

Then, Google **decides what to show** based on the query type and user context:

- Al Overview: Triggered for complex or broad questions where a summarized answer is helpful.
- Organic Results: Always shown, ranked by SEO factors like relevance, authority, and content quality.
- **Event Listings**: Shown for event-related queries, pulled from structured data on event pages.
- Ads: Shown if advertisers are bidding on relevant keywords.

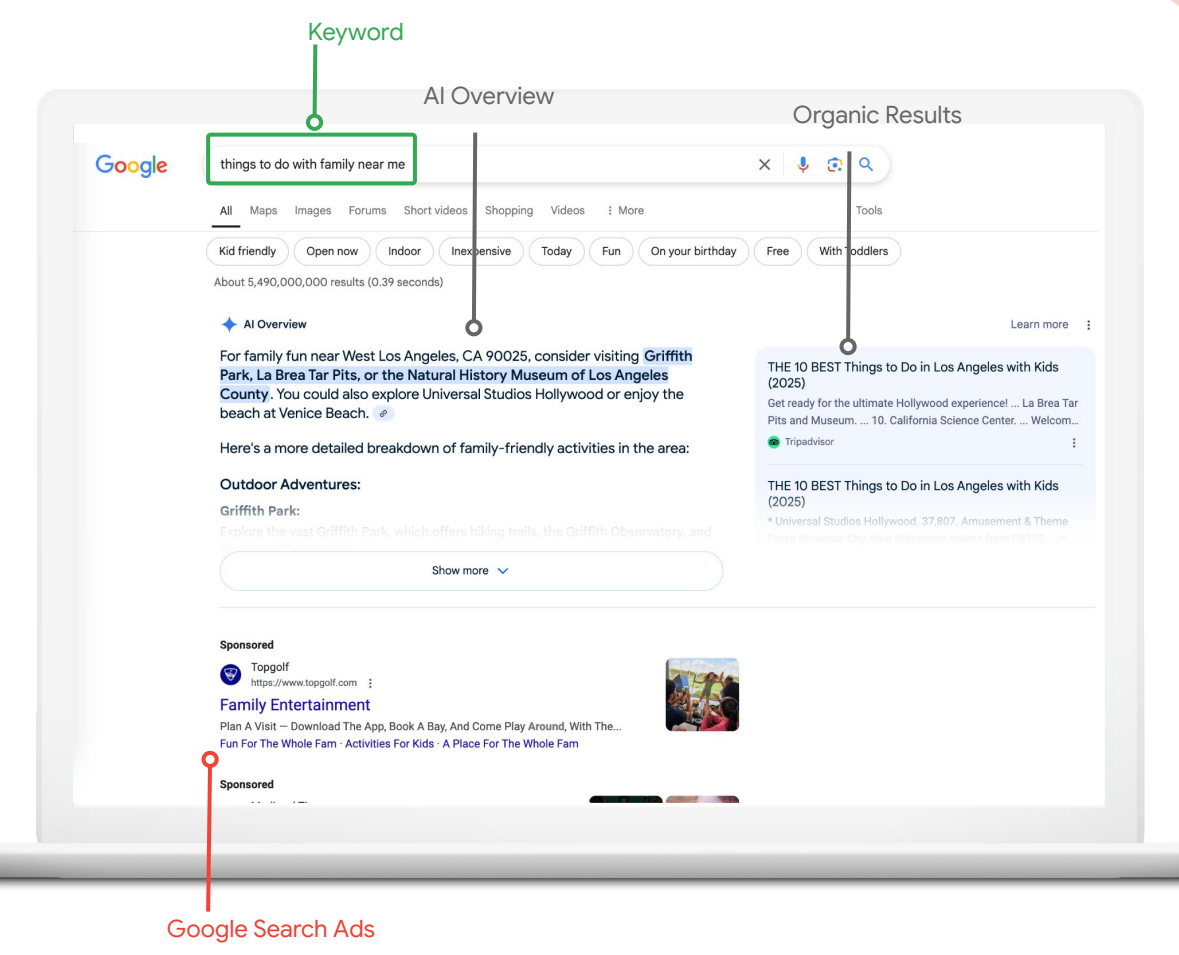

### How keywords work

- Keywords are words or phrases describing your organization, offerings, etc. that you choose to help determine when and where your ad can appear.
- Keywords are organized by ad group.
- Text Search Ads help you reach people when they search for what you offer by selecting a set of keywords to target.

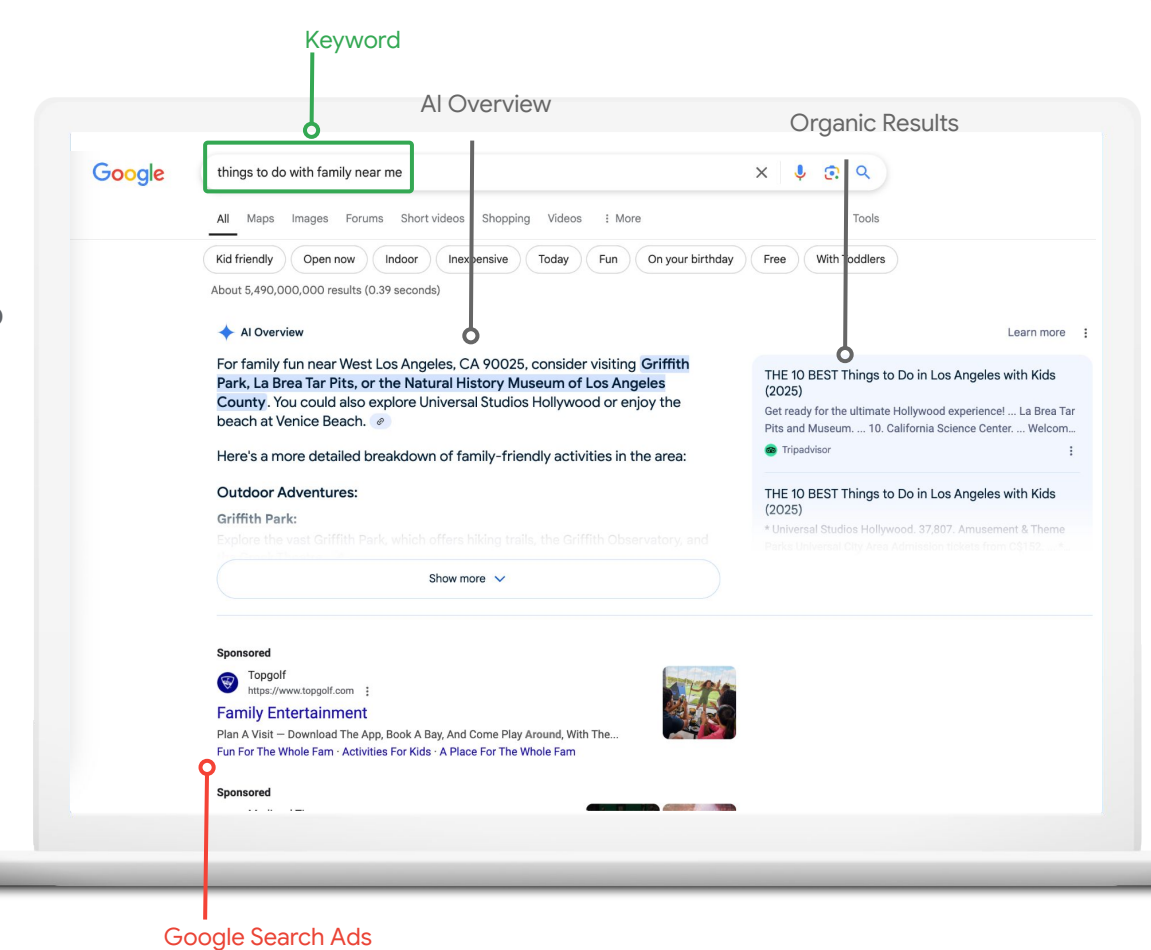

#### What is Google Ad Grants?

#### What Google Ad Grants is:

- A unique Google Ads account for search text ads
- Up to \$10,000 per month in Search ads on the Google Search Engine results page for all eligible 501(c)(3) nonprofits

#### What Google Ad Grants is NOT:

- An account to run Display or YouTube ads in
- A grant that has an expiration date
- A grant that requires extensive research and a written application to get funds awarded

Key features & benefits

- Helps you reach the first page of Google's Search Engine Results Page (SERP) while you work on optimizing your organic listings (using SEO)
- Helps drive traffic to your site to build remarketing pools for Display ads and YouTube
- Helps determine site quality using quality score

### What is a campaign?

# **₽**;

#### **Traditional Definition**

An organized course of action to achieve a goal.

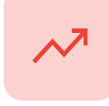

#### Marketing

A strategic sequence of steps and activities that promote your organization's product or service, with a specific goal in mind.

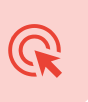

#### **Google Ads**

A set of one or more ad groups (ads, keywords, and bids) that share a budget, location targeting, and other settings

# Campaign structure is key

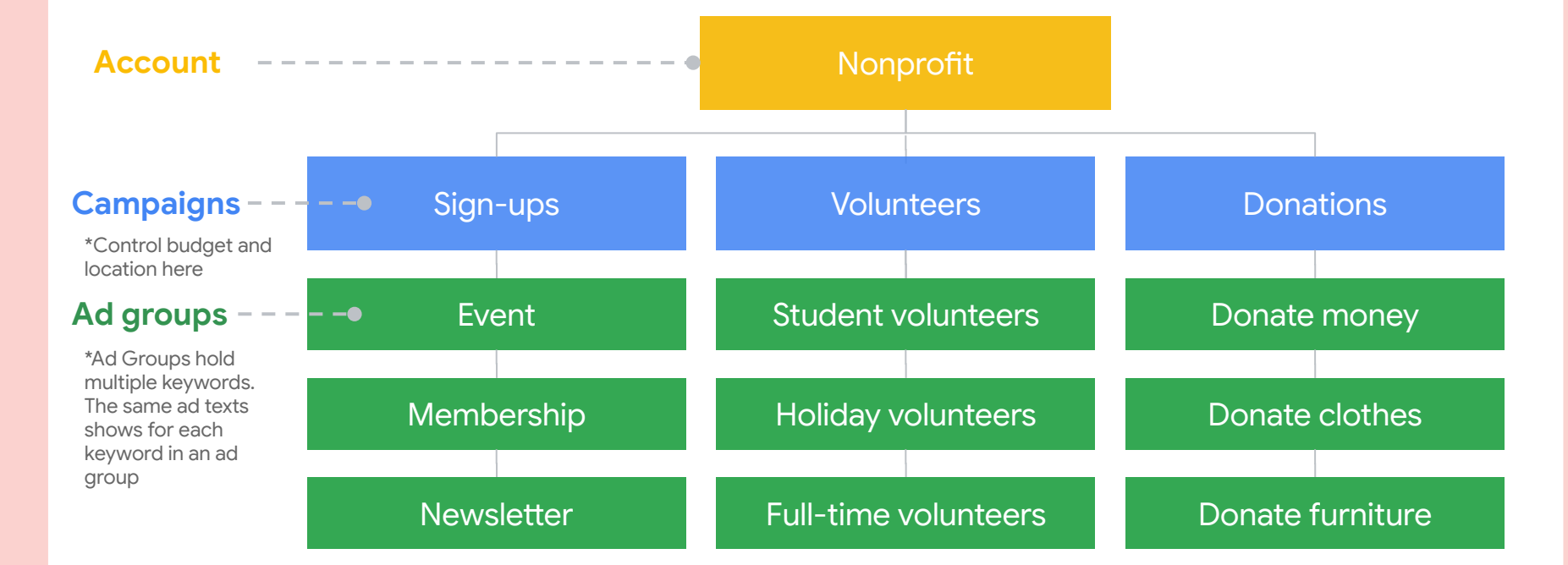

Create ads that respond to a person's search in their own words

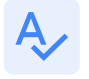

Use keywords in headlines

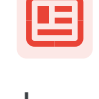

Send users to relevant, high-quality landing pages Max out the character limits

Ť

Tailor messaging by audience

### Applying for Google Ad Grants

Organizations must qualify for Google Ad Grants based on the nonprofit country requirements, be verified by Google's third party, Percent, and agree to Google for Nonprofits T&Cs.

### 1

#### Visit

google.com/nonprofits and click 'Get Started' or sign in.

Get verified by Google's 3rd party partner, Percent.

Google for Nonprofits links you to the Google Ad Grants eligibility form.

Complete eligibility form to tell us about your organization. form submission.

Return to Google for

Nonprofits and confirm

Submit activation request.

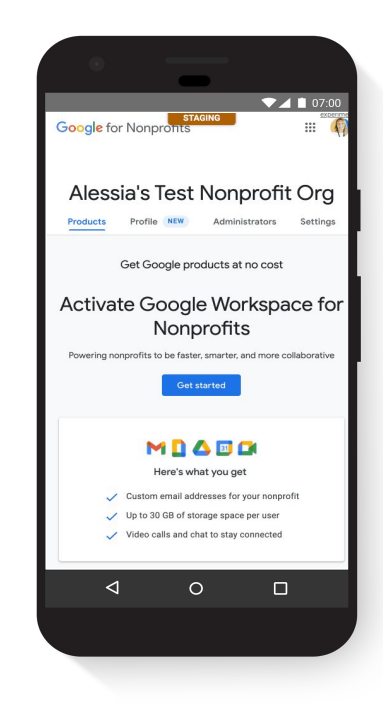

### Accessing your Google Ad Grants Account

Once your organization has been activated and accepted into the Google for Nonprofits program, there are a few more steps to access your Google Ad Grants account.

## 1

The Google for Nonprofits team will review your application and invite you to access a new Google Ad Grants account.

Once you receive approval, login to your account.

You are now ready to set up your account.

## З

Check your email for an invitation from Google Payments to accept the payments profile. You never have to enter credit card information and are never billed in a Google Ad Grants account, but you still have to accept the Google Payments terms & conditions.

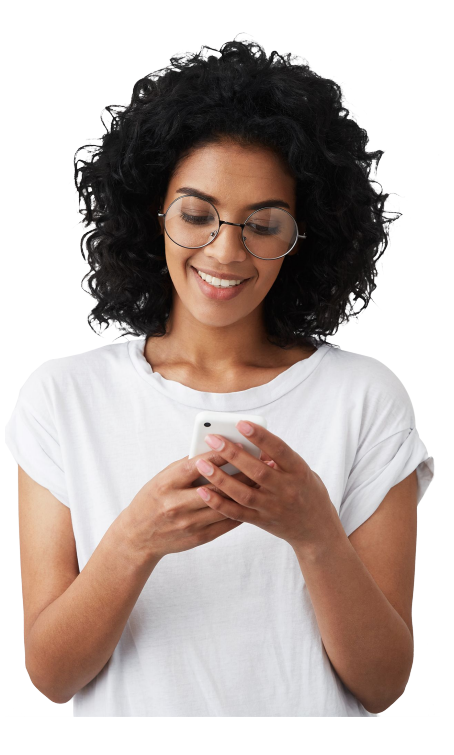

### Setting up account fundamentals

Define goals & key website actions

Keyword research to find searches that will trigger your ads Create ads related to the keywords that will show on the SERP Continually optimize account to scale and maintain results Set up tracking with free tagging tools

### Set up tagging to track actions with free Google solutions

# gtag

#### **Global Site Tag**

For the simplest option to get visibility into conversions from paid media, use the global site tag. It works with Google Ads and Google Analytics.

# ...

#### **Google Analytics 4**

Google Analytics 4 properties provide a new way for you to collect, report on and action your Analytics data to help you drive your organization forward. It gives users the ability to take action on insights, including exporting conversions to Google Ads to inform bidding strategies.

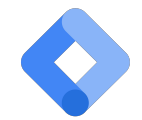

#### Google Tag Manager

For a more comprehensive tool to manage your conversion tags through a web interface, use Google Tag Manager. It works with all Google and non-Google tags. If you are already using Tag Manager, there's no need to make any changes to your page -simply add the conversion linker tag in the Tag Manager interface, and set it to fire on all pages.

# Paid Social Ads: Master Meta and TikTok to Increase Attendance

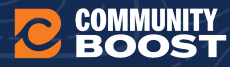

Top 5 Reasons to Advertise on Meta

# **Top 5 Reasons to Advertise on Meta**

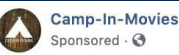

Los Angeles campers: Camp-In-Movies is the first authentic overnight camping and outdoor movie experience. Drinks, giveaways, and more. Limited tickets remain - get yours today!

M: Julie Weinzettl

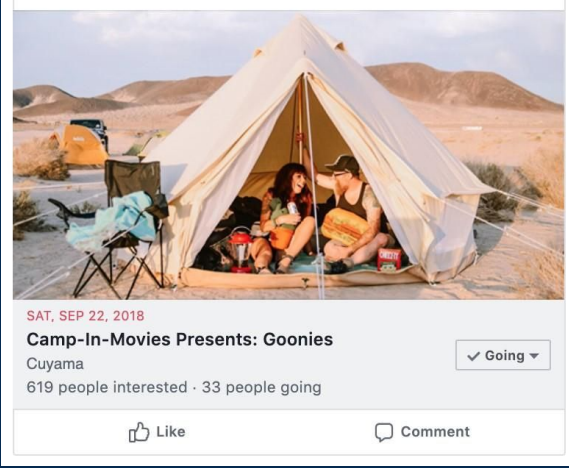

- Meta Advertising is Highly Effective at driving conversions, especially for events
- You can get started with as little as \$100/month
- 3. You Can Reach Your Perfect Audience
- 4. Meta Ad Campaigns Are Highly Customizable
- Meta remains the most widely used social media platform in the United States

# The Anatomy of a Business Manager

- What is Meta Business Manager
- How to set up your Meta Business Manager account
- How to access your Meta advertising account
- How to navigate your Meta advertising account
- How to manage Meta Business Manager permissions

# **Meta Business Manager**

Business Manager is a tool designed for managing your Meta Pages and ad accounts. Using Business Manager, you can:

- 1. Manage access to your Meta Pages and ad accounts see who has access to your Pages and ad accounts and remove or change their permissions.
- Work with agencies you can also share your Business Manager account with agencies (such as Community Boost) so that they can help you manage your ad campaigns.
- 3. You can have multiple ad accounts and users all combined under your Business Manager account.

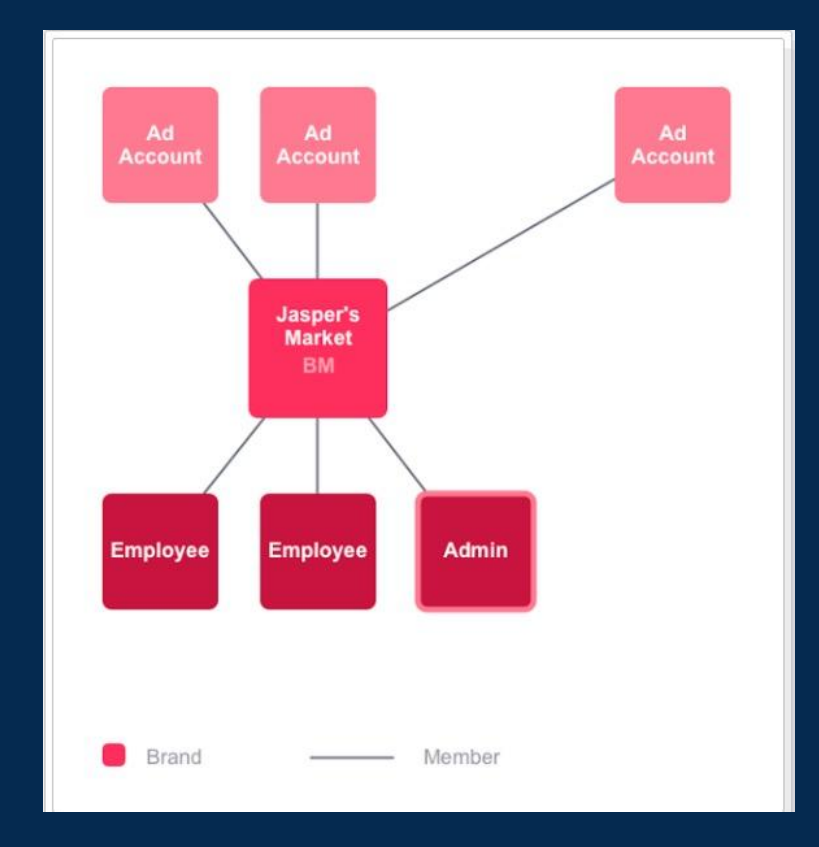

# Meta Ads Manager

Meta Ads Manager allows you to create, edit and manage your campaigns.

#### Using Meta Ads Manager, you can:

- Set up Meta ad campaigns
- Create new ad sets and ads
- Keep track of your campaigns' performance
- Target many different audiences
- Optimize your campaigns and ads
- A/B test your Meta ad campaigns.

| Camp              | aigns                                             | Housing Matters (1010011037 | 168629 |      |                         |   |                 |                |                    |                     | Updated just now         | Q             | Discard drafts | Review and pu | olish •••       |
|-------------------|---------------------------------------------------|-----------------------------|--------|------|-------------------------|---|-----------------|----------------|--------------------|---------------------|--------------------------|---------------|----------------|---------------|-----------------|
| Q s               | Q Search and filter Aug 31, 2021 – Jan 25, 2022 💌 |                             |        |      |                         |   |                 |                |                    |                     |                          |               |                |               |                 |
| 📋 Resource Center |                                                   |                             | paigns |      |                         |   | ● Ad sets       | OD Ad sets     |                    |                     | The Ads                  |               |                |               |                 |
| + c               | reate                                             | 🕒 🔹 🎤 Edit 🔹                | 👗 A/B  | Test |                         | Ê | € <sup>3</sup>  | Rules          | •                  | View Setup          | Columns: P               | erform        | ance - B       | reakdown 👻    | Reports 💌       |
|                   | Off / On                                          | Campaign name               |        | v    | <b>Delivery</b> ↑       |   | Bid stra        | tegy           | Budget             | Attribution setting | Results                  | Re            | each 👻         | Impressions   | - Cost per      |
|                   |                                                   | cBC February Community      | Four   |      | Active                  |   | Using a         | d set bi       | Using ad set bu    | 7-day click or      | 50<br>Event Response     | <b>)</b><br>5 | 2,649          | 5,1           | 95<br>Per E     |
|                   |                                                   | cBC Lead Generation         |        |      | Active                  |   | Using a         | d set bi       | Using ad set bu    | 7-day click or      | 101<br>On-Facebook Leads | 5             | 8,110          | 23,7          | 59<br>Per On-Fa |
|                   |                                                   | CBC Video Views             |        |      | Active  Using ad set bi |   | Using ad set bu | 7-day click or | 6,369<br>ThruPlays | <b>)</b>            | 19,218                   | 24,1          | 42<br>Cost     |               |                 |

# Meta Campaign Structure

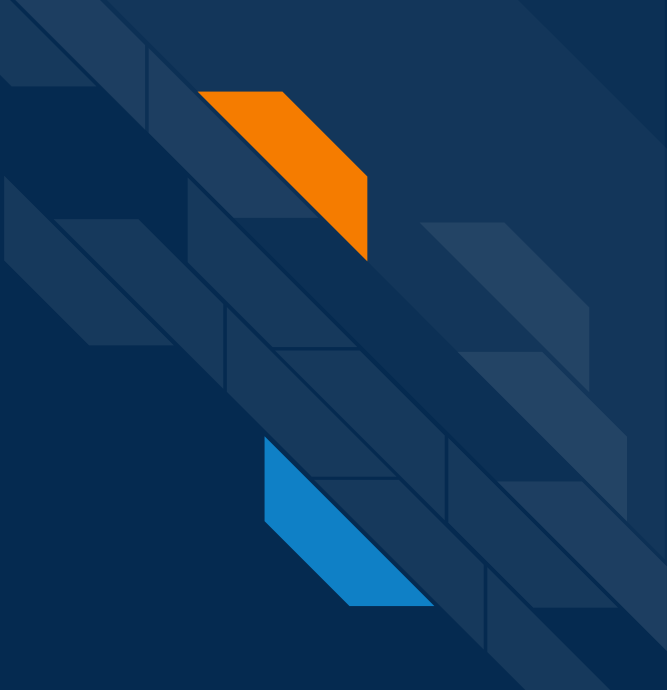

# Meta Campaign Structure

Campaign structure has three levels:

- Campaign
- Ad set
- Ad

A Meta campaign can contain several Ad Sets and it has a unique campaign objective.

A Meta ad set is the audience that you are targeting. Each ad set can include multiple ads and it has a unique audience, budget, schedule, bidding, and placement.

The Meta ad is the smallest unit of your campaign. Each ad can have a different URL, creative such as different images or videos, and ad copy.

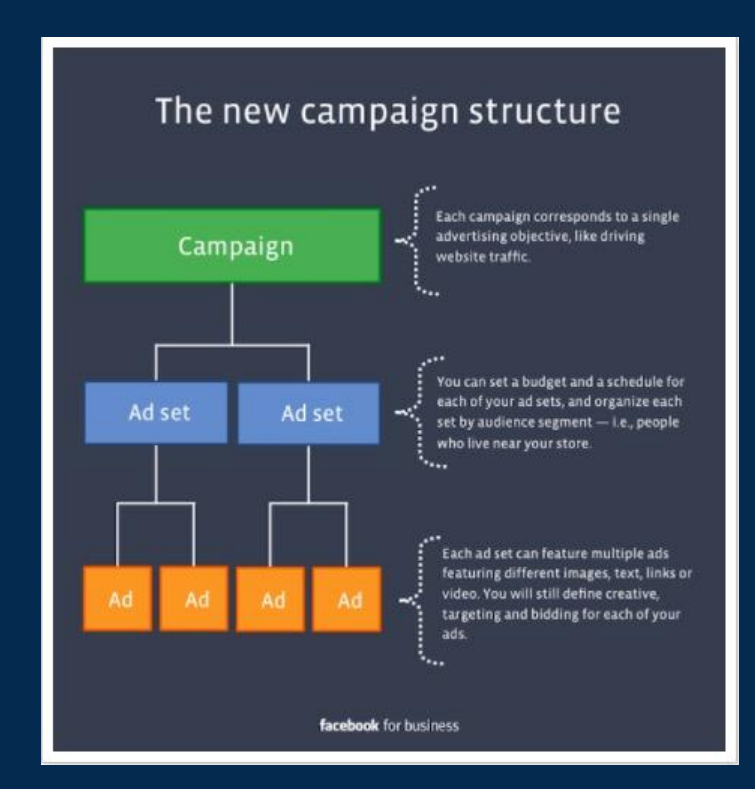

# Developing Your Meta Strategy

# **Developing Your Meta Strategy**

Ad

#### Questions to ask when planning strategy:

- What is the goal of my campaign?
- Who am I targeting?
- Will they be a cold audience or a warm audience?
- What is the value of the product or service I'm offering?
- Will there be a customer list?
- How old is my targeted audience?
- What is the budget?

### Advertising an Event on Facebook

**Facebook Event** 

Most of the budget should go straight to the website registration page

Website

Hersterics - A Night of Come

# Reaching Your Target Audience

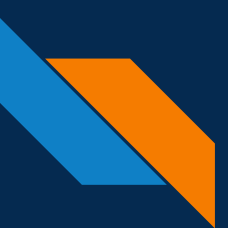

## **Audience Targeting**

# I WILL FIND YOU

# AND I WILL SHOW YOU A HIGHLY SPECIFIC FACEBOOK AD

# Audience Targeting

#### Types of Audiences:

#### Interests

Socially Engaged

Website Remarketing

#### **Customer Lists**

Lookalike Audiences

| Interests > Additional Interests > Quiksilver           |             |        |  |  |  |  |
|---------------------------------------------------------|-------------|--------|--|--|--|--|
| Quiksilver                                              |             |        |  |  |  |  |
| Interests > Additional Interests > Ron Jon Surf Shop    |             |        |  |  |  |  |
| Ron Jon Surf Shop                                       |             |        |  |  |  |  |
| Interests > Additional Interests > RVCA                 |             |        |  |  |  |  |
| RVCA                                                    |             | •      |  |  |  |  |
| Q Add demographics, interests or behaviors              | Suggestions | Browse |  |  |  |  |
| nd must also match 🚯                                    |             | ×      |  |  |  |  |
| Behaviors > Purchase behavior                           |             |        |  |  |  |  |
| Engaged Shoppers                                        |             |        |  |  |  |  |
| Q Add demographics, interests or behaviors              | Suggestions | Browse |  |  |  |  |
| nd must also match 🚯                                    |             | ×      |  |  |  |  |
| Interests > Additional Interests > Support Our Veterans |             |        |  |  |  |  |
| Support Our Veterans                                    |             |        |  |  |  |  |
| Interests > Additional Interests > Veterans Day         |             |        |  |  |  |  |
| Veterans Day                                            |             |        |  |  |  |  |
| Q Add demographics, interests or behaviors              | Suggestions | Browse |  |  |  |  |
| nd must also match                                      |             | ×      |  |  |  |  |
| Interests > Additional Interests > Surf culture         |             |        |  |  |  |  |
| Surf culture                                            |             |        |  |  |  |  |
| Interests > Sports and outdoors > Outdoor recreation    |             |        |  |  |  |  |
| Surfing                                                 |             |        |  |  |  |  |
|                                                         |             |        |  |  |  |  |

# TikTok Ads

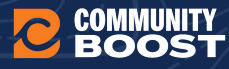

# **Getting Started**

TikTok ads often outdo meta ads when it comes to cost-per-conversion, especially for younger audiences. The good news is, TikTok ads manager functions similarly to meta ads manager, so if you understand 1, the other will be easy. There are campaigns, ad groups, and ads.

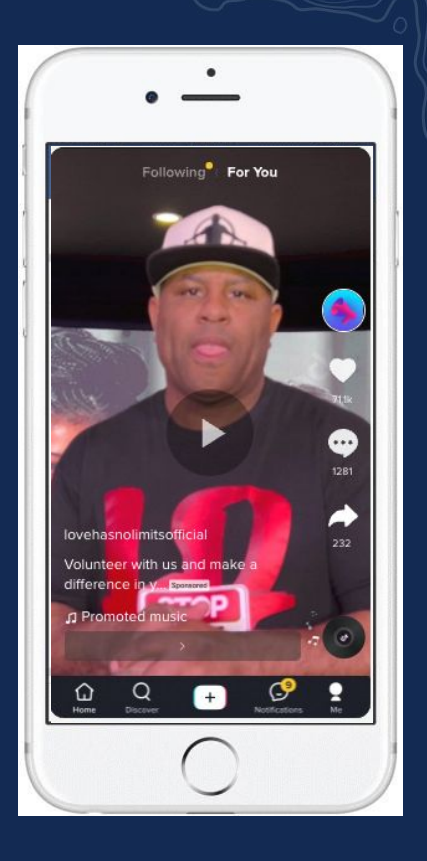

# **Getting Started**

#### Here is how to get started:

#### Create a TikTok Ads Manager account

Go to ads.tiktok.com and sign up for an account. You'll choose your region, business type, and fill in basic info.

#### Install the TikTok Pixel

Set up the TikTok Pixel on your website (like Meta Pixel) to track conversions and optimize for performance.

#### Create a campaign

Choose your campaign objective: Awareness, Consideration (traffic), or Conversions.

#### Build your ad group

Set your budget, select placements (can choose TikTok-only or include other partner apps), pick your audience (demographics, interests, behavior), and choose optimization goals.

#### Upload your creatives

TikTok thrives on short, native-style video content. Use vertical videos, trending sounds, and TikTok-style editing to blend in with organic content. The best option is to actually use your own organic posts.

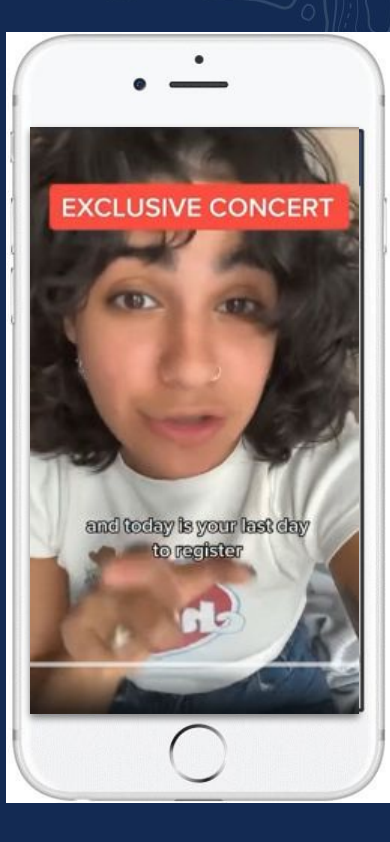

# **Example Content**

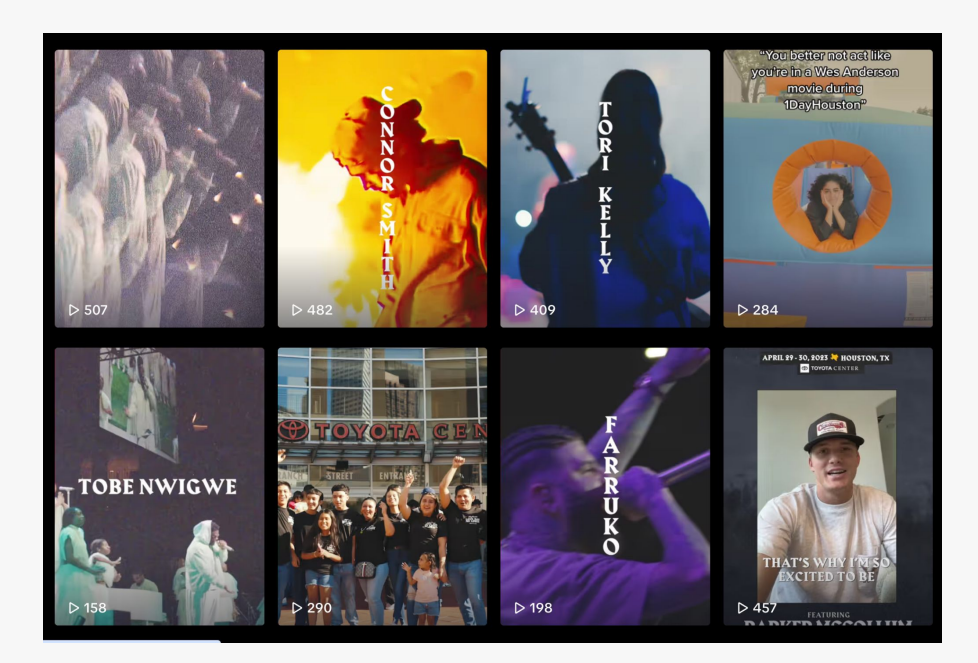

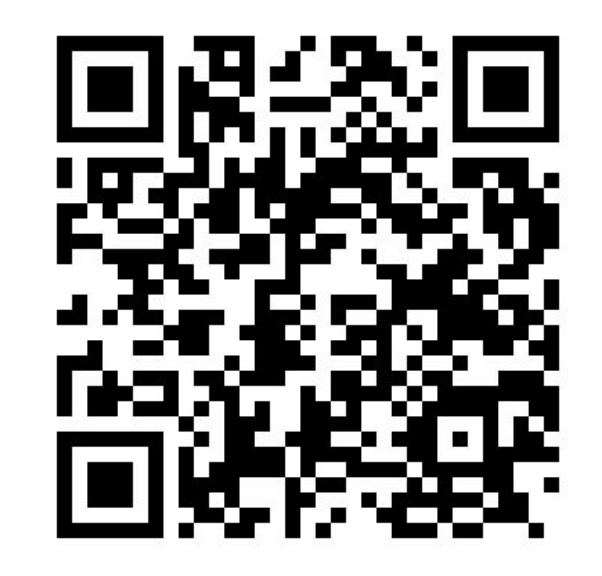

# **Creative Breakdown**

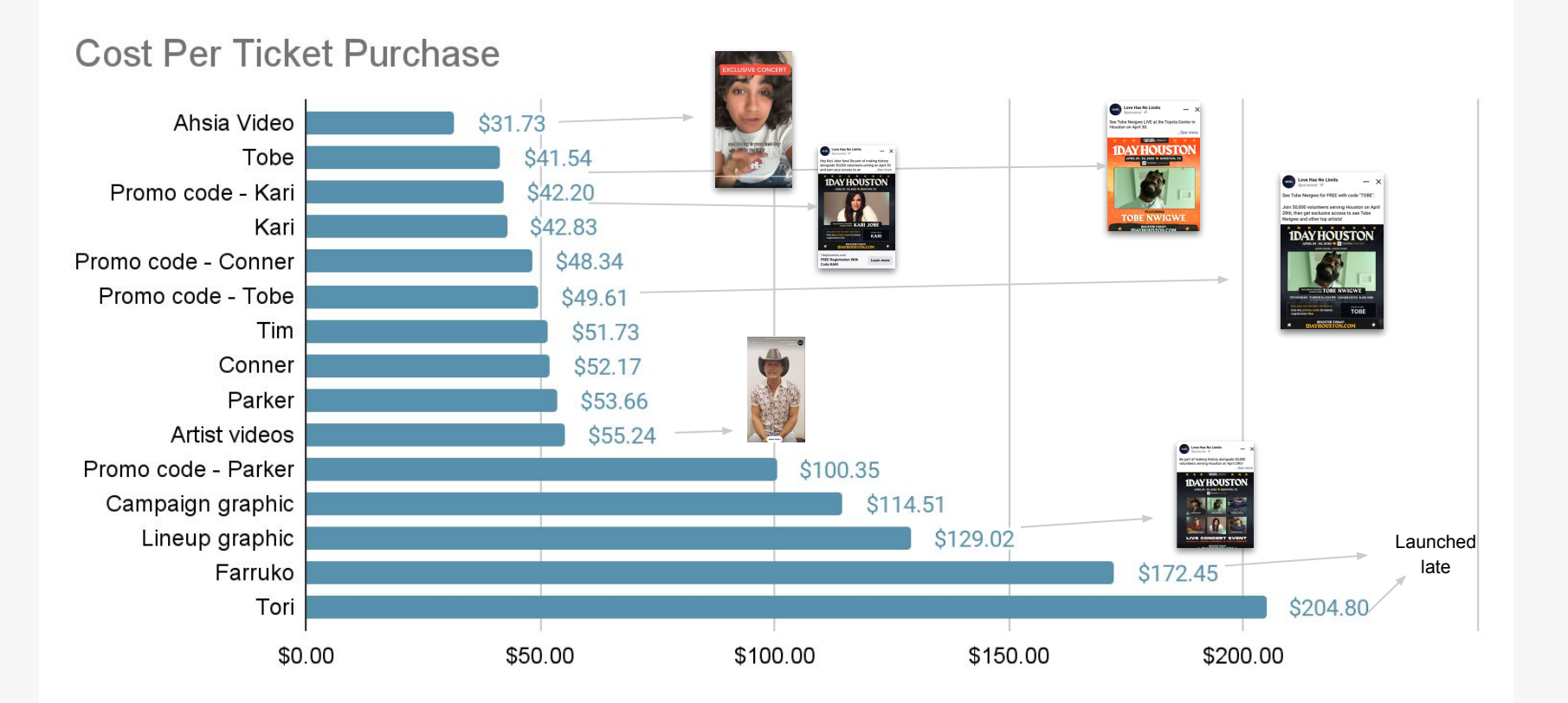

# Killer Creative: Utilize Canva to Wow Your Audiences

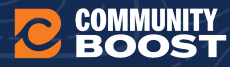

# Canva for Nonprofits

### Receive Canva for Nonprofits free

Canva for Nonprofits includes all the premium features of Canva Teams and is 100% free for registered nonprofits, social impact and public health organizations.

- 75 million+ premium photos, videos and elements, 3000+ premium fonts, 420,000+ premium templates
- Create with ease thanks to Magic Resize, Background Remover and premium animations
- Stay organized with **Brand Kit** and **content planner**, plus **extra folders** and **storage**

https://www.canva.com/nfp-signup

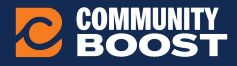

# 5 Tips for Building Killer Creative in Canva

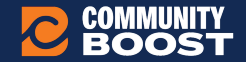

# **1. Design for Mobile 1st**

Why it matters: Most Meta users are on mobile, so your ad needs to pop on a small screen.

**How to do it in Canva:** Use the 1080 x 1080 px (square) or 1080x1350 px (vertical) templates. Keep text big, bold, and legible, and make sure your focal point is centered for better visibility.

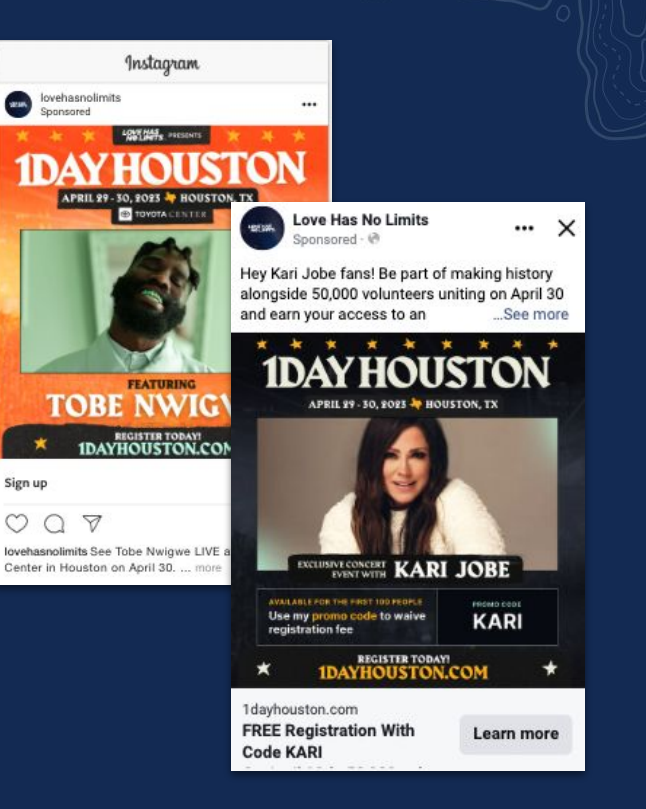

### 2. Use Brand Colors + High-Contrast Visuals

**Why it matters:** You want instant brand recognition and thumb-stopping visuals.

How to do it in Canva: Set up your brand kit (with logos, fonts, and color palette), then combine your brand colors with complementary contrast (like light text on a dark background) to make your message stand out.

Center for Children and Youth ... Sponsored · 创 **Understanding Today's Drug** Scene, and What it Might Mean for your Teens with Marla Kaufman Thursday February 22, 2024 7:00 - 8:30pm Center for Children and Youth ParentsPlace We Stand with Teens Save your Spot! Marla Kaufman offers expert advice for parenting teens in today's age. ... See more Learn more

# 3. Keep On-Image Text Short & Punchy

Why it matters: Meta ads with too much text get less reach; users also scroll fast.

**How to do it in Canva:** Stick to 1 headline or message, ideally under 20% of the image space. Use bold fonts (like League Spartan or Anton) and include a CTA (e.g. "Shop Now," "Join Free").

### Walk or run 30 miles this September!

Help raise funds to provide new shoes for kids facing homelessness this school year.

JOIN TODAY

#### SOLES 슈SOULS

# 4. Use Canva's Animation & Video Tools

Why it matters: Motion grabs attention and increases engagement on Meta.

**How to do it in Canva:** Add simple animations (like "Pop" or "Fade") or create a short 5-15 second video ad with dynamic transitions. Use Canva's stock video clips or animate elements/text.

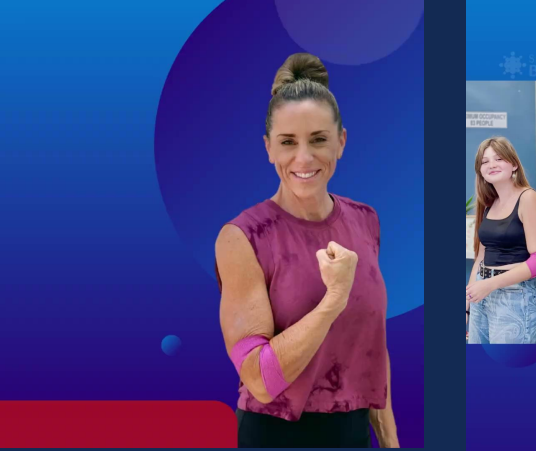

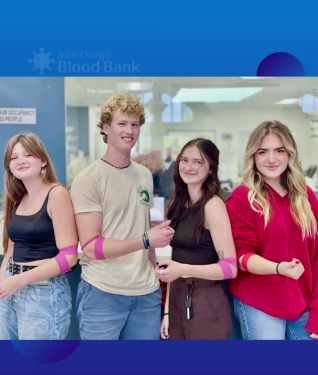

### 5. Test Multiple Variations with A/B-Friendly Layouts

**Why it matters:** Different designs resonate with different audiences.

How to do it in Canva: Create multiple versions of the same ad with slight tweaks (like image, CTA button color, or headline). Use Canva's "Copy Page" tool to quickly duplicate and adjust layouts for easy testing.

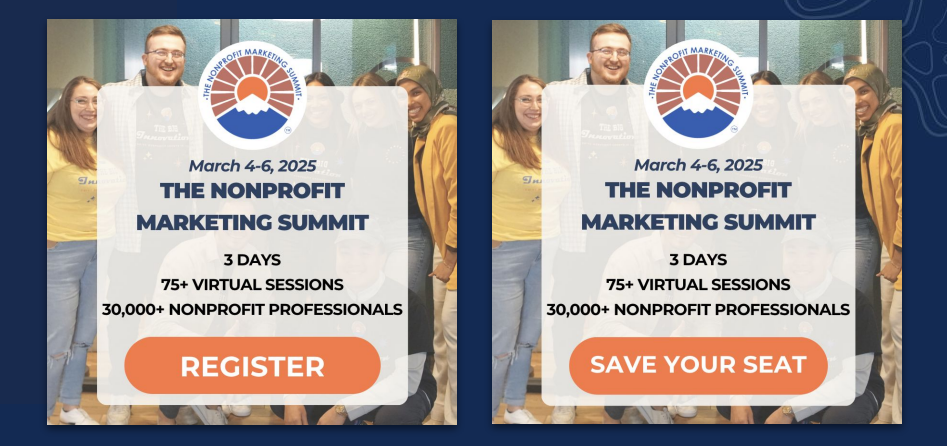

# **Organic Social Media Tips**

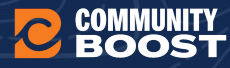

# **Influencer Partnerships**

**W** Using Influencers to Reach the Right Audience

Influencers can be a powerful way to boost visibility and sell more tickets—*if you choose the right ones*. Here's how to find and work with the best fit for your concert:

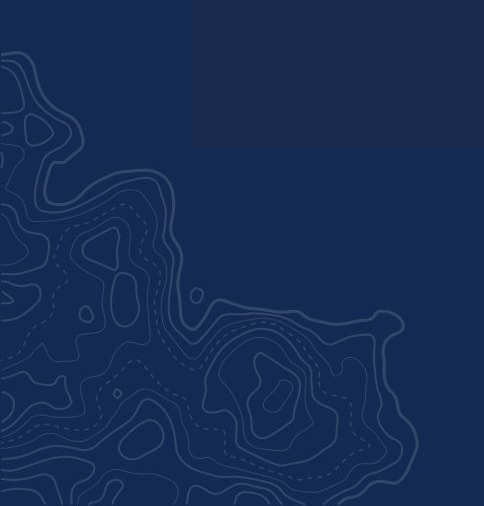

# 1. How to Find Them

You don't need a talent agent to find great local influencers—just a little strategy:

- **Search hashtags** on Instagram or TikTok like #YourCityEats, #AustinMusicScene, #SanDiegoEvents, or #LocalBlogger.
- Use tools like:
  - **Collabstr** Filter influencers by niche, location, and platform.
  - **Influencity** or **Upfluence** More advanced platforms to evaluate reach and engagement.
  - Heepsy Easy tool to find local micro-influencers and vet their data.
- Ask around Talk to venues, artists, or local small businesses. They may already work with or follow great creators.

# 2. Pick the Right Ones

Not all followers are created equal. Choose influencers whose audience aligns with the type of people who would actually come to your show.

- College crowd? Look for local students with strong TikTok or Instagram followings.
- Indie music lovers? Partner with vinyl collectors, music reviewers, or baristas with a vibe.
- Family-friendly concert? Seek out parenting bloggers or local moms with strong community ties.

# **3. Vet their Engagement**

Don't get caught up in follower count alone. Check:

- Are people liking, commenting, and sharing their posts?
- Do their followers seem *real* and local (vs bots or international spam)?
- Have they worked with local brands or events before?

**Pro Tip:** Ask for screenshots of their insights or case studies from previous partnerships.

# 4. Collaborate Authentically

Let them use their voice. Give influencers the key details (what, where, when, why it's cool), but let them create content that fits their style. A selfie video from a favorite coffee shop may convert better than a polished flyer.

#### Easy content ideas:

- "Come with me" reels or TikToks
- 3 Reasons you should come
- Quick artist interviews
- Day-of-event check-ins and behind-the-scenes looks

# 5. Track Results

Give each influencer a unique promo code or link to measure results. This helps you learn who actually drives engagement—and who to work with again next time.

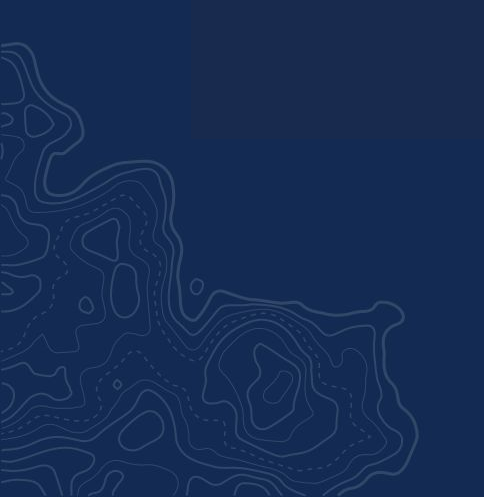

# Organic and Paid Content Tips

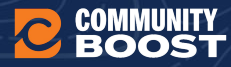

# **Stories Versus Reels**

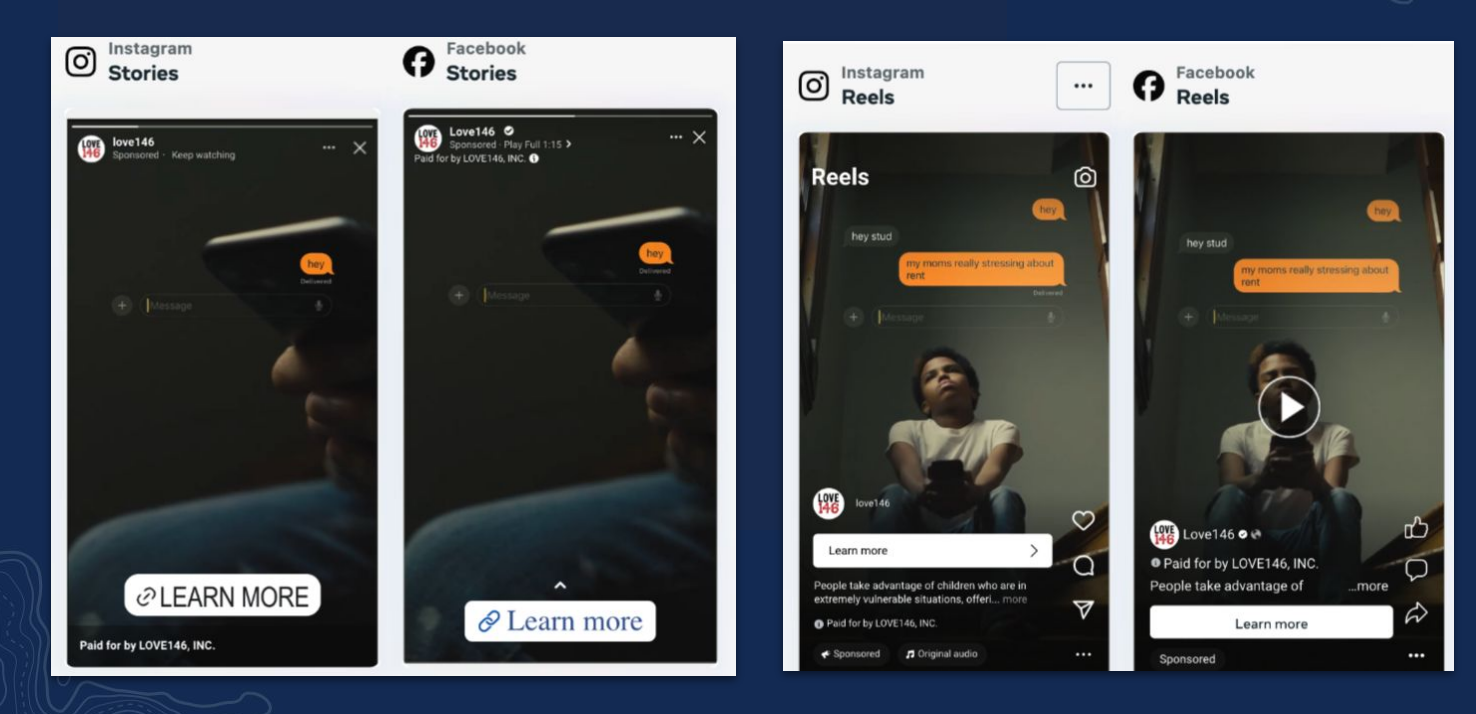

# **Stories Versus Reels**

|                              | Stories                                                                                                    | Reels                                                                                                    |
|------------------------------|----------------------------------------------------------------------------------------------------|----------------------------------------------------------------------------------------------------|
| Dimensions                   | 1080x1920                                                                                                    | 1080x1920                                                                                                    |
| File types                   | MP4, MOV, or GIF                                                                                                    | MP4, MOV, or GIF                                                                                                    |
| Safe Zone (see images below) | There is a 250PX 'safe zone' at<br>the top and bottom. You're in<br>the safe zone when your KEY<br>elements are within 1080px by<br>1420px. | Top: Leave 108 pixels from the<br>top<br>Bottom: Leave 320 pixels from<br>the bottom<br>Left: Leave 60 pixels from the left<br>Right: Leave 120 pixels from the<br>right |
| Text Overlay                 | Add text directly to your 9:16<br>image or video (the ad copy will<br>NOT be overlaid - see below)                                          | The ad copy will show, however<br>we do recommend subtitles to<br>be ADA compliant.                                                                                      |
| Length                       | 15 seconds max                                                                                                    | 15 - 30 seconds                                                                                                    |

# **Email Best Practices**

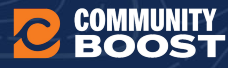

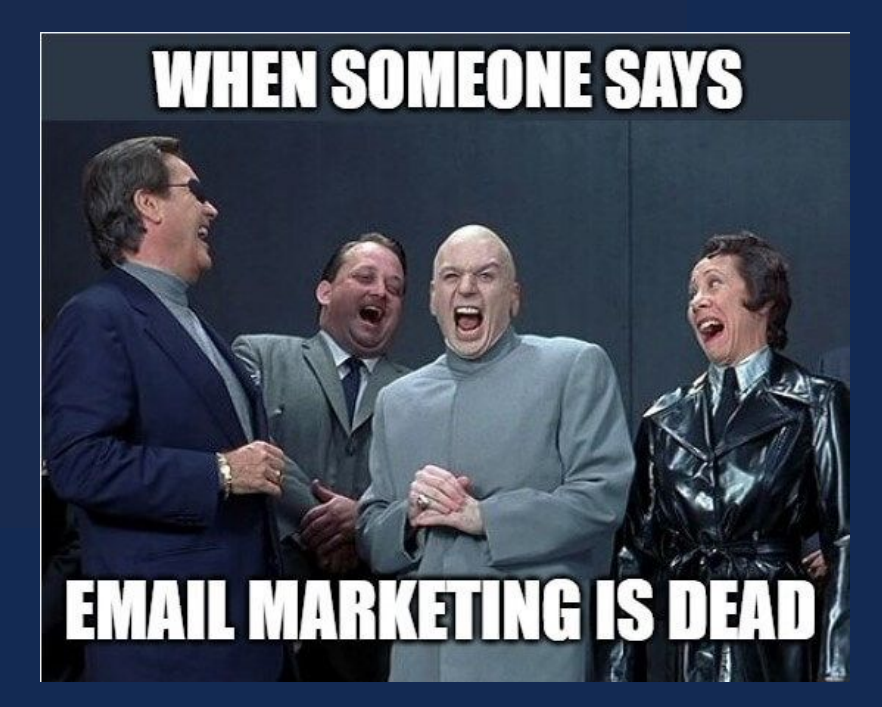

# **Email Marketing Campaign Tips**

#### Segment Your List for Maximum Relevance

Tailor your messaging based on who you're talking to. Segment your audience by interest, location, or past engagement to make the emails feel more personal and relevant. *Examples*:

• **Locals:** Emphasize ease of access, nearby parking, or "bring your neighbors!"

- Past attendees: "You loved our last show-don't miss this one!"
- **New subscribers:** Introduce the vibe and value before diving into the invite.

The more relevant the message, the more likely people are to open, click, and show up.

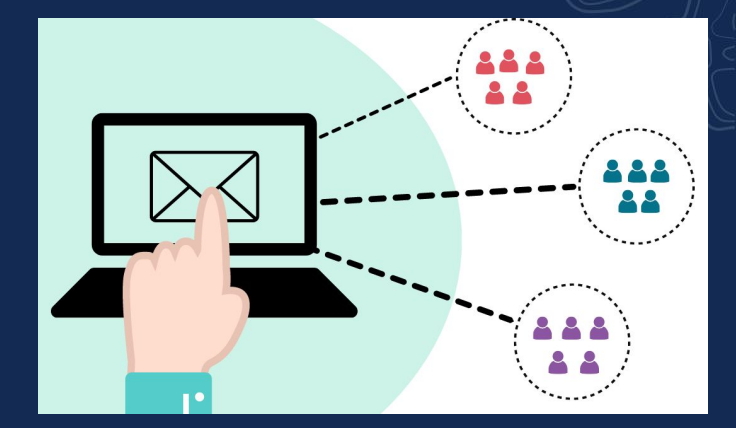

# **Email Marketing Campaign Tips**

**Send a Strategic Sequence (Not Just One Email)** Send a short series instead of just a one-off blast:

- Announcement email (2–3 weeks out)
- Reminder email (5–7 days out)
- Day-of email (with directions, schedule, etc.)
- Thank-you/follow-up (with photos, links, and future events)

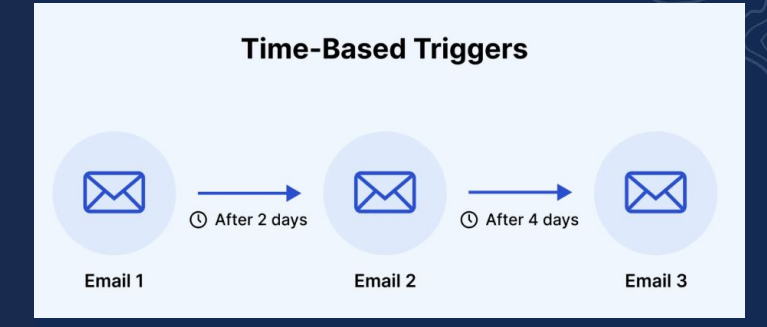

#### 1. Keep it short & sweet (under 50 characters)

- Most people check email on their phones, so short subject lines are easier to read.
- Example: *"Free Jazz in the Park this Friday!"*

#### 2. Highlight the what, when, or why it matters

- Include the event name, date, or something compelling.
- Example: *"This Saturday: Bluegrass Under the Stars"*

#### 3. Use urgency or scarcity

• Create FOMO by referencing limited time or space. "Only 12 VIP Seats Left for Saturday's Show!"

#### 4. Ask a question

- Questions create curiosity and feel conversational.
- Example:
  "Ready for a night of soul and sunshine?"

#### 5. Personalize when possible

- If your email tool allows, include the recipient's name or location.
- Example: "John, are you coming to the Riverside Festival?"

#### 6. Use emojis sparingly (but effectively)

- They can help your email stand out—just don't overdo it.
- Example:
  - " Free Concert This Sunday | Bring a Chair & Friends"

#### 7. Test different styles

• A/B test two subject lines to see what gets more opens, especially for recurring events.

#### 8. Avoid spammy words

- Words like "free," "guaranteed," or "win" can land you in the spam folder.
- Reframe with friendly alternatives like "on us" or "a gift for you."

# **Your Guide**

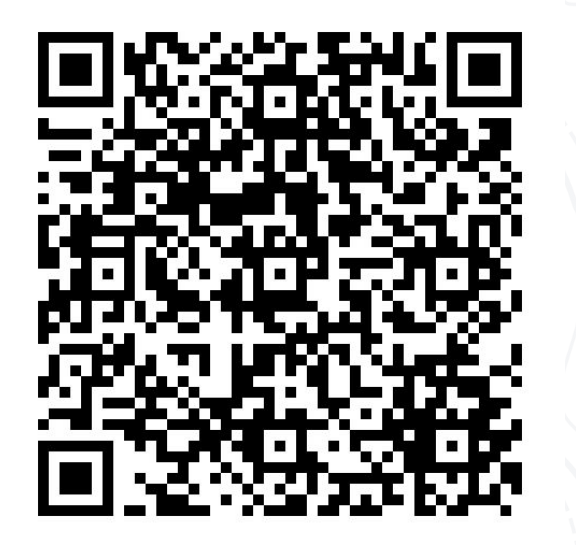

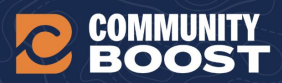

Create a Winning Marketing Strategy for Your Events: Workbook

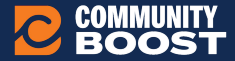

# **OUR SERVICES**

- Google Ad Grants
- Microsoft Ad Grant
- Youtube + Display Ads
- Paid Google Ads
- Meta Ads
- TikTok Ads
- Conversion Design (Pop-ups)
- Analytics
- SEO
- Email Marketing

Want to learn more? Book a time to chat!

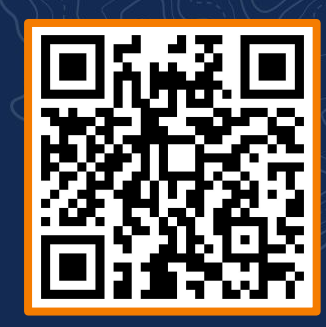

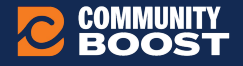

# COMMUNITY BOOST

# THANK YOU